## Recherche in geographischen Datenbanken

Folge 7: Scopus

von Thomas Hübner

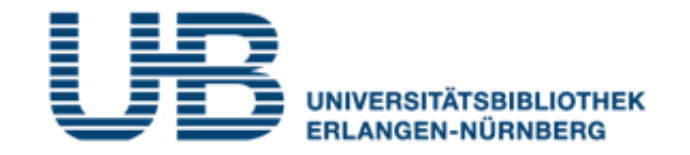

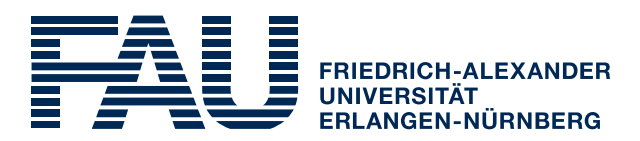

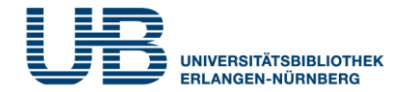

### Wie bekommt man als Student einen VPN-Zugang?

1. Gehe auf folgende Seite des RRZE:

https://www.rrze.fau.de/internet-e-mail/internet-zugang/

- 2. Klicke auf VPN und lies die Webseite
- 3. Lade auf Deinen PC/Laptop folgende Software:

Cisco AnyConnect Secure Mobility Client

(Anleitung s.

https://www.anleitungen.rrze.fau.de/internet-zugang/vpn/)

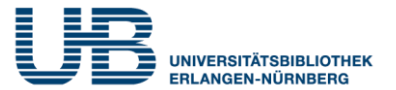

## Was ist Scopus?

Eine fächerübergreifende Datenbank für wissenschaftliche Literatur mit Schwerpunkt auf Naturwissenschaft, Technik und Medizin. Auch Geographie ist gut abgedeckt.

## Wo finde ich Scopus im Internet?

- 1. Gehe zuerst auf die Homepage der Universitätsbibliothek. Die URL lautet: <u>https://ub.fau.de/</u>
- 2. Klicke in der grauen Leiste Datenbanken an
- 3. Schreibe in das Suchfeld neben dem Recherchebutton Scopus und klicke dann auf Recherche

| Recherche | Konto | Datenbanken | E-Journals | FAQ | Online-Auskunft |  |
|-----------|-------|-------------|------------|-----|-----------------|--|
|           |       |             |            |     |                 |  |

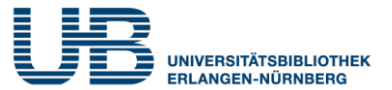

## Wo finde ich Scopus im Internet?

## 4. Klicke bei Gewählte Datenbanken auf Scopus

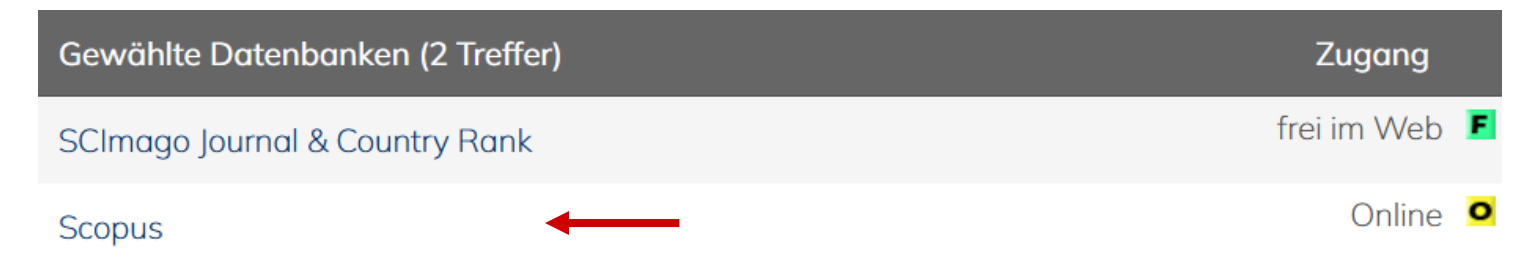

## 5. Klicke (von zu Hause aus) auf die Start-URL für den externen Zugriff

| Scopus                          |                                                                                                    |
|---------------------------------|----------------------------------------------------------------------------------------------------|
| Weitere lizenzierte<br>Zugänge: | Start-URL für den externen Zugriff     (für Universitätsangehörige)     http://han.ub.fau.de/han/scopus |

## Jetzt kannst Du mit der Literatursuche beginnen!

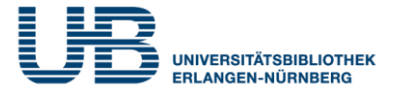

## Wie sucht man am einfachsten in Scopus?

## Mit der Documents Search, die voreingestellt ist

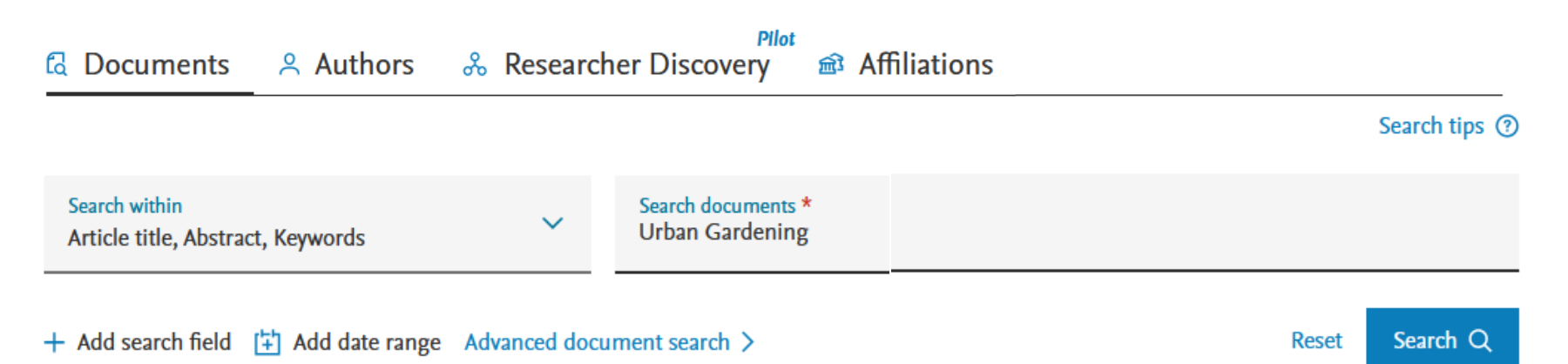

Scopus sucht in der Standardeinstellung nicht nur Quellen, bei denen unsere Suchbegriffe im Titel (**Article title**) vorkommen, sondern findet auch Treffer, bei denen unsere Suchworte in der englischen Inhaltsangabe (**Abstract**) oder in den englischen Themenbegriffen (**Keywords**) enthalten sind.

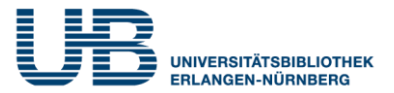

### Was muss ich bei der "Document Search" beachten?

Wer nach einem Fachbegriff sucht, der aus mehreren Worten besteht, sollte diese in Anführungszeichen setzen:

| Search within<br>Article title, Abstract, Keywords | ~            | Search documents *<br>"Urban Gardening" |       |          |
|----------------------------------------------------|--------------|-----------------------------------------|-------|----------|
|                                                    |              |                                         |       |          |
| + Add search field 😫 Add date range                | Advanced doc | ument search >                          | Reset | Search Q |

## Das verkleinert die Treffermenge erheblich !

## Was ist noch wichtig bei Scopus?

Scopus ist eine internationale Datenbank. Weltweit kommunizieren Wissenschaftler fast ausschließlich in Englisch! <u>Gib</u> <u>deshalb nur englische Suchbegriffe ein und keine</u> <u>deutschen</u>. Also: Statt nach Klimawandel musst Du in Scopus nach "Climate change" recherchieren.

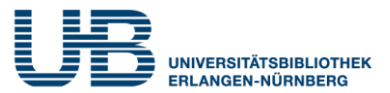

#### Filters

#### Keyword

#### Filter by keyword

| Cross-sectional Study  | 39    |
|------------------------|-------|
| Cultivation            | 39    |
| Child                  | 38    |
| Climate Change         | 38    |
| Environmental Exposure | 38    |
| Adolescent             | 37    |
| Ecology                | 37    |
| Wellbeing              | 37    |
| Canada                 | 36    |
| Economics              | 36    |
| Education              | 36    |
| Garden City            | 36    |
| Germany                | 36    |
|                        |       |
| Exclude Lim            | it to |

# Wie kann ich die Treffermenge sinnvoll einschränken?

Indem Du in der Ergebnisanzeige (**Documents found**) die linke Spalte **Filters** nutzt.

 Klicke zuerst auf Keyword, dann auf Show all (am Ende der Keyword-Liste).
Dann erscheint eine lange Liste mit Themenbegriffen (Filter by keyword).
Klicke in das Quadrat vor dem gewählten Begriff (z.B. Germany).
Führe diese Einschränkung mit Klicken auf Limit to aus.

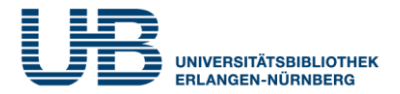

## Wie bekomme ich weitere Informationen zum Aufsatz?

## Durch Klicken auf den Titel des Zeitschriftenaufsatzes

Sustainability (Switzerland) • Open Access • Volume 11, Issue 3 • 3 February 2019 • Article number 801

Urban gardening in Germany: Cultivating a sustainable lifestyle for the societal transition to

a bioeconomy

Winkler, Bastian 🖾 ; Maier, Anika 🖾 ; Lewandowski, Iris 🖾

## Wie kann ich thematisch ähnliche Aufsätze suchen?

## Benutze die Begriffe aus dem **Geobase Subject Index**, die den Inhalt des vorliegenden Aufsatzes beschreiben:

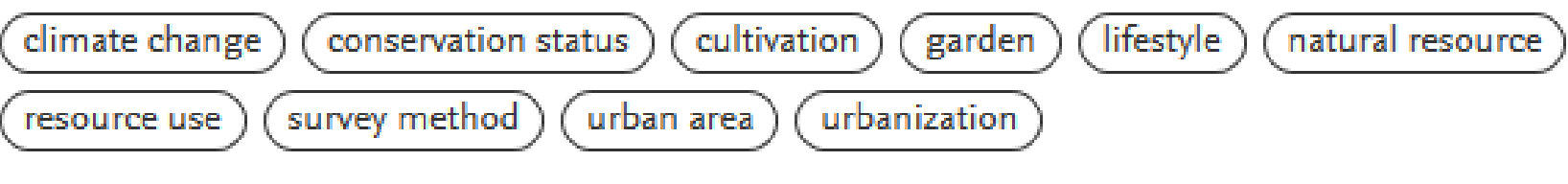

## Der **Regional Index** erklärt, welches Gebiet in der Veröffentlichung untersucht worden ist:

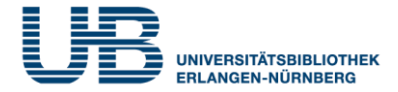

## Wo finde ich die neuesten Aufsätze zum Thema?

Auf der Hauptseite zum gefundenen Artikel. Unter dem Titel **Cited by** werden rechts oben auf der Webseite Dokumente angezeigt, die unseren gewünschten Artikel bereits zitiert haben. <u>Diese sind damit sogar noch</u> <u>aktueller als dieser!</u>

## Was sind "Related documents"?

Das sind **thematisch verwandte Aufsätze**, die die Datenbank durch den Vergleich von Themenbegriffen, Autoren und Literaturangaben vorschlägt. Cited by 29 documents

Bioeconomy Innovation Networks in Urban Regions: The Case of Stuttgart

Stöber, L.F. , Boesino, M. , Pyka, A. *(2023) Land* 

The role of technology use in food practices during the COVID-19 pandemic

Weber, P., Ludwig, T., Michel, L.K. (2023) International Journal of Gastronomy and Food Science

#### **Related documents**

Psychosocial outcomes as motivations for urban gardening: A cross-cultural comparison of Swiss and Chilean gardeners

Home, R., Vieli, L. (2020) Urban Forestry and Urban Greening

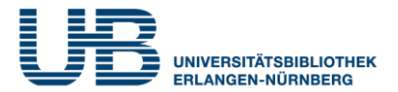

## Wie kann ich in Scopus die online zugänglichen Texte herausfinden?

Dies ist über die Ergebnisanzeige (**Documents found**) möglich. In der Spalte **Document title** muss unter dem Aufsatztitel der folgende Hinweis aufgeführt sein:

## Entitled full text Meistens (!) hast Du dann Zugriff zum Volltext

Weiterer Hinweis auf Volltextzugriff

Urban gardening in Germany: Cultivating aWinkler, B., Maier, A.,Sustainability2019sustainable lifestyle for the societal transition to aLewandowski, I.(Switzerland), 11(3), 801bioeconomy

Show abstract 🗸

Article • Open access

**S** S · F · X 7

Entitled full text *¬* 

Related documents

## Was bedeutet in diesem Kontext "Open Access"? Freier Zugang zu wissenschaftlicher Literatur im Internet